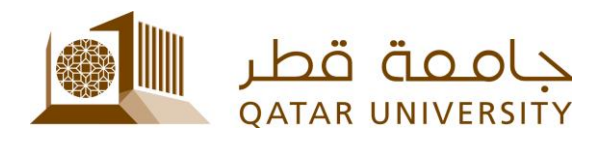

## دليل استخدام الطالب

## التقديم لمنحة الأداء المتميز وبرنامج رعاية العلوم (STEM)

Student User Guide for Application for the Outstanding Performance Scholarship and STEM Sponsorship Program يرجى زيارة نظام التقديم الإلكتروني على الرابط <u>https://qusis.qu.edu.qa/sisapx/f?p=216:101</u>. قم بتسجيل الدخول باستخدام اسم المستخدم وكلمة المرور الخاصة بك في جامعة قطر.

Please visit the online application system at <u>https://qusis.qu.edu.qa/sisapx/f?p=216:101</u>. Login using QU username and password.

|            | $\rightarrow$   |  |
|------------|-----------------|--|
| Sch        | olarship System |  |
| ८ username |                 |  |
| S password |                 |  |
|            |                 |  |

بعد تسجيل الدخول إلى النظام، يمكنك الاطلاع على معلوماتك الشخصية والأكاديمية في الصفحة الرئيسية كما في الصورة أدناه.

Once you logged in, you will view your personal and academic information on the main dashboard of the system.

| My Dashboad My Services                                      |                          |                           |                    |
|--------------------------------------------------------------|--------------------------|---------------------------|--------------------|
| Student Academic Information:. To amend this data. Please cl | ick here                 |                           |                    |
| QUID:                                                        | 201003075                | Level:                    | Undergraduate      |
| English name:                                                | Reserve Samed AD Hannard | College :                 | Arts and Sciences  |
| Nationality:                                                 | Qatar                    | Major :                   | Mass Communication |
| Status:                                                      | Active                   | High School GPA           | 80.5               |
| Qu email                                                     | @student.qu.edu.qa       | Accumulative GPA:         | 2.52               |
| Mobile                                                       | 33801296                 | Earned hours \ GPA hours: | 63 \ 63            |
|                                                              |                          |                           |                    |
| Scholarship Services                                         |                          |                           |                    |
| Apply for Scholarship                                        |                          |                           | >                  |
| ⊘ View your Requests                                         |                          |                           |                    |
| 🖄 Apply for Commitment                                       |                          |                           |                    |
| Apply for Visa                                               |                          |                           |                    |

لتقديم طلب جديد، انقر فوق "Apply for Scholarship" تحت تبويب "My Services" ثم اختر الفصل المتاح التقديم فيه.

To apply for new request, click on "Apply for Scholarship" under "My Services", and then select the term.

| y Dashboad My Services        |            |               |                      |  |  |  |  |
|-------------------------------|------------|---------------|----------------------|--|--|--|--|
| Student Academic Information: |            |               |                      |  |  |  |  |
| QUID:                         | 2014000075 | English name: | Reerv Sand Hi Hawari |  |  |  |  |
| Apply for Scholarship         |            |               |                      |  |  |  |  |
| • Term V<br>Spring 2017       |            |               |                      |  |  |  |  |

اختر نوع المنحة/برنامج الرعاية من القائمة بحسب المستوى الدراسي والجنسية والكلية والتخصص.

Select the Scholarship or sponsorship type that is available for you based on your level, nationality, college and major.

## Student Academic Information:

| QUID:                 |                                                                  | 20140823075 | English name: | Reen Saul Ai Kawari |
|-----------------------|------------------------------------------------------------------|-------------|---------------|---------------------|
| Apply for Scholarship |                                                                  |             |               |                     |
| * Term                | Spring 2017                                                      |             |               |                     |
| * Select Scholarship: | Talents Sponsorship for Qataris     STEM sponsorship for Qataris |             |               |                     |

قم بتحميل المستندات المطلوبة في حال كانت هناك أي مستندات مطلوبة بحسب نوع المنحة أو برنامج الرعاية كما في هو موضح في الصورة أدناه.

In case the type of Scholarship or Sponsorship requires documents, you will be requested to upload these required documents as shown below.

Student Academic Information:

| QUID:                      | 1100                                                                                                    | 1175 | English name:                              | Reen Saud Ai Kawari |
|----------------------------|----------------------------------------------------------------------------------------------------|------|--------------------------------------------|---------------------|
|                            |                                                                                                    |      |                                            |                     |
| Apply for Scholarship      |                                                                                                    |      |                                            |                     |
| * Term                     | Spring 2017                                                                                                    |      |                                            |                     |
| * Select Scholarship:      | Talents Sponsorship for Qataris $\qquad \qquad \qquad \qquad \qquad \qquad \qquad \qquad \qquad \qquad \qquad \qquad \qquad \qquad \qquad \qquad \qquad \qquad \qquad$ |      |                                            |                     |
| Talent type                | Scientific research, technology and innovation                                                                                                    |      |                                            |                     |
| Document Type              | Recommendation letter 1<br>Recommendation letter 2<br>Letter to present your talent                                                                                    |      | Upload Document Choose File No file chosen | Upload              |
| Document Already Submitted |                                                                                                    |      |                                            |                     |

بعد تحميل المستندات المطلوبة، سوف يظهر لك زر الإرسال في اسفل الشاشة.

If you have uploaded the mandatory documents, then submit button will show for you.

| Apply for Scholarship                                                        |                                                         |                 |                                 |               |  |  |
|------------------------------------------------------------------------------|---------------------------------------------------------|-----------------|---------------------------------|---------------|--|--|
|                                                                              | Term Spring 2017 V                                      |                 |                                 |               |  |  |
| Select Schola                                                                | * Select Scholarship: Talents Sponsorship for Qataris V |                 |                                 |               |  |  |
| Talent type         Scientific research, technology and innovation         ✓ |                                                         |                 |                                 |               |  |  |
| * Documen                                                                    | t Type v                                                | Upload Docum    | nent Choose File No file chosen |               |  |  |
|                                                                              | Letter to present your talent                           |                 |                                 | Upload        |  |  |
|                                                                              |                                                         |                 |                                 |               |  |  |
| Document Already Submitted                                                   |                                                         |                 |                                 |               |  |  |
|                                                                              |                                                         |                 |                                 |               |  |  |
|                                                                              | Document type                                           | File name       | File                            | Uploaded Date |  |  |
| Delete                                                                       | Recommendation letter 1                                 | 1447868 (2).gif | Download                        | 15-MAY-22     |  |  |
| Delete                                                                       | Recommendation letter 2                                 | 1447868 (2).gif | Download                        | 15-MAY-22     |  |  |
|                                                                              |                                                         |                 |                                 | 1 - 2         |  |  |
|                                                                              |                                                         |                 |                                 |               |  |  |
|                                                                              |                                                         |                 |                                 |               |  |  |

| t layed Other (1157) A Res States tog O                              |                     |                           |  |                    |  |  |  |
|----------------------------------------------------------------------|---------------------|---------------------------|--|--------------------|--|--|--|
| r Dashboad My Services                                               |                     |                           |  | ×                  |  |  |  |
| Student Academic Information:. To amend this data. Please click here |                     |                           |  |                    |  |  |  |
| QUID:                                                                | 201003875           | Level:                    |  | Undergraduate      |  |  |  |
| English name:                                                        | Room Sand Al-Hawari | College :                 |  | Arts and Sciences  |  |  |  |
| Nationality:                                                         | Qatar               | Major :                   |  | Mass Communication |  |  |  |
| Status:                                                              | Active              | High School GPA           |  | 80.5               |  |  |  |
| Qu email                                                             | @student.qu.edu.qa  | Accumulative GPA:         |  | 2.52               |  |  |  |
| Mobile                                                               | 33811288            | Earned hours \ GPA hours: |  | 63 \ 63            |  |  |  |
| Scholarship Services                                                 |                     |                           |  |                    |  |  |  |
| > Apply for Scholarship                                              |                     |                           |  |                    |  |  |  |
| ⊘ View your Requests                                                 |                     |                           |  |                    |  |  |  |
| 🖄 Apply for Commitment                                               |                     |                           |  |                    |  |  |  |
| Apply for Visa                                                       |                     |                           |  |                    |  |  |  |

بعد تقدم الطلب، سوف تستلم رسالة تأكيد التقديم على بريدك الإلكتروني كما هو موضح في الصورة أدناه.

Once you submit the request, you will receive the confirmation message on your QU email as shown below.

| Dear Student,                                                                                                    |
|----------------------------------------------------------------------------------------------------|
| Your application has been submitted to the Scholarships and International Admissions Section. The decisions will be announced upon the announced timeline on the <u>Scholarship Website</u> / <u>Sponsorship Website</u> . |
| عزيزي الطالب / عزيزتي الطالبة،                                                                                                    |
| طلبك قد تم استلامه في قسم المنح الدر اسية والطلبة الدوليين، سيتم اعلان القرارات النهائية كما هي مُعلنة في الموقع<br>برامج الرعاية / للمنح الدراسية                                                                         |

لمتابعة طلبك بعد التقديم، يمكنك الضغط على "View your Requests" من خلال لوحة معلومات النظام تحت تبويب "My Services".

To follow up on your request after submission, go to "View your Requests" on the system dashboard under "My Services" tab.

| n chair thanks<br>Dashboad My Services<br>Student Academic Information:. To amend this data.                                                  | Please click here                              |                                                                                                    | <ul> <li>Request Submitted</li> </ul> | 1718791 🔍 Role : Student Log Ox<br>X                                                |
|----------------------------------------------------------------------------------------------------|------------------------------------------------|----------------------------------------------------------------------------------------------------|---------------------------------------|-------------------------------------------------------------------------------------|
| QUID:<br>English name:<br>Nationality:<br>Status:<br>Qu email<br>Mobile                                                                       | Qatar<br>Qatar<br>Active<br>Cstudent.qu.edu.qa | Level:<br>College :<br>Major :<br>High School GPA<br>Accumulative GPA:<br>Earned hours \ GPA hours: |                                       | Undergraduate<br>Arts and Sciences<br>Mass Communication<br>80.5<br>2.52<br>63 \ 63 |
| Scholarship Services           % Apply for Scholarship           View your Requests           % Apply for Commitment           Apply for Visa |                                                |                                                                                                    |                                       | ><br>><br>><br>><br>>                                                               |

اضغط على الرمز (2) بجانب الطلب للاطلاع على تفاصيل حالة الطلب.

Then click on the icon (2) next to the application type to view the status of your application.

| Scho             | Scholarship Requests: Scholarship Informations                                                                                    |                     |                      |                     |                               |           |                |                  |          |                    |               |
|------------------|----------------------------------------------------------------------------------------------------|---------------------|----------------------|---------------------|-------------------------------|-----------|----------------|------------------|----------|--------------------|---------------|
| Q ~ Go Actions ~ |                                                                                                    |                     | Effective Term<br>↑≞ | Applied Scholarship | Accepted<br>Scholarship       | Category  | Schl<br>Status | Allowed<br>Terms | Benefits | Cancelation reason |               |
|                  | Term                                                                                                    | Applied Scholarship | Current Scholarship  | 201620 - Spring     | TSQ - Talents Sponsorship for |           |                | Pending          | 12       | -                  | -             |
| ų                | Spring 2017         Talents Sponsorship for Qataris         -         1           1 - 1         1 - 1         1 - 1         1 - 1 |                     |                      |                     |                               |           |                |                  |          |                    |               |
|                  |                                                                                                    |                     |                      | Document Alre       | eady Submitted                |           |                |                  |          |                    |               |
|                  |                                                                                                    |                     |                      |                     | Docu                          | ment type | File           | name             |          | File               | Uploaded Date |
|                  | Delete         Recommendation letter 1         1447868 (2)gif         Download         15-MAY-22                                  |                     |                      |                     |                               |           | 15-MAY-22      |                  |          |                    |               |
|                  |                                                                                                    |                     |                      | Delete              | Recommendation letter 2       | 2         | 144            | 7868 (2).gif     |          | Download           | 15-MAY-22     |
|                  | 1-2                                                                                                    |                     |                      |                     |                               |           |                | 1 - 2            |          |                    |               |

في حالة الموافقة على طلب المنحة أو برنامج الرعاية، سوف يُطلب منك النقديم على التعهد، قم بالضغط على "Apply for Commitment " من خلال لوحة معلومات النظام تحت تبويب "My Services"

If you have got accepted in the scholarship or sponsorship application, you will be required to apply for commitment, go to "**Apply for Commitment**" on the system dashboard under "**My Services**" tab.

ثم سيُطلب منك قراءة الشروط والأحكام الخاصة بطلب المنحة او برنامج الرعاية والموافقة عليها كما في الصورة أدناه.

Then you will be required to read and accept the Scholarship or Sponsorship application **Terms and Conditions** as shown below.

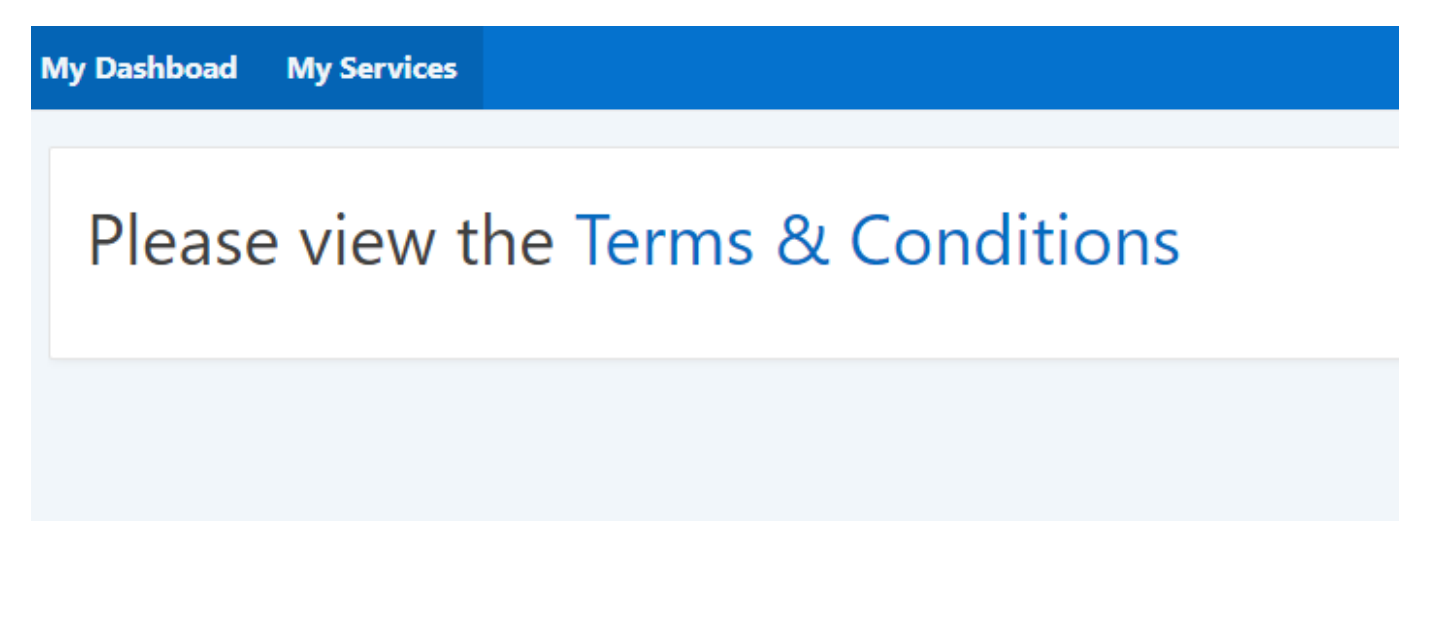

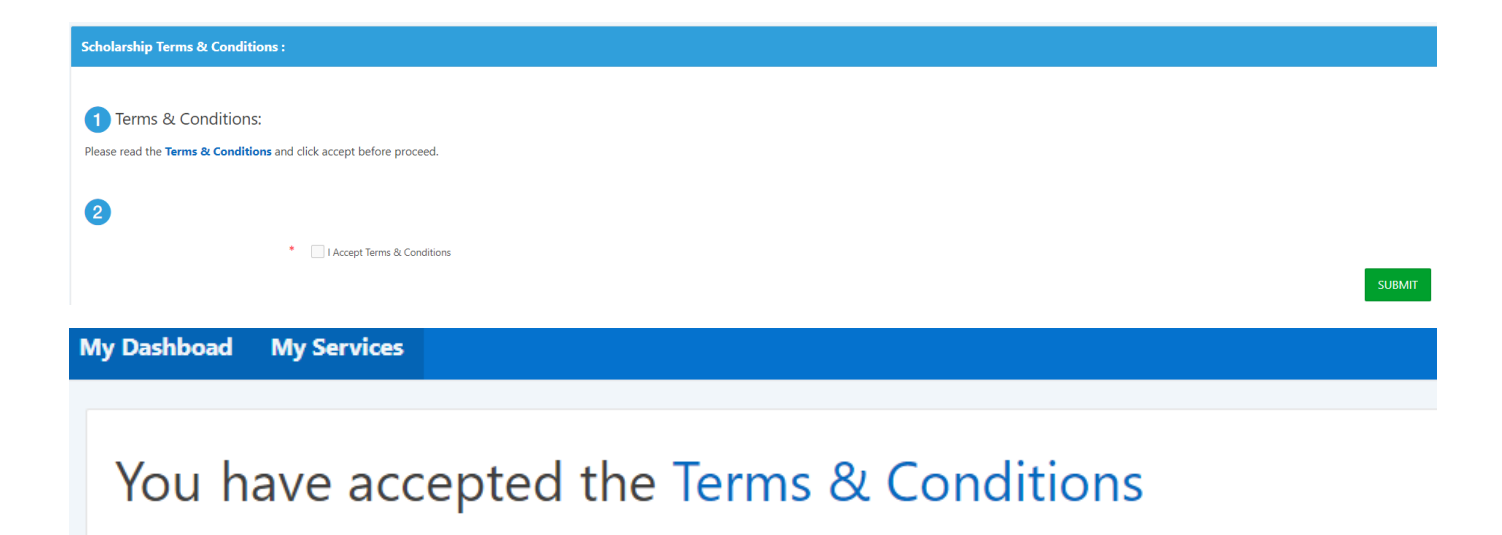